# Mail Merge with google docs & sheets

- 1- Login your email id in the browser
- 2- Click on the given link & install the plugin https://workspace.google.com/marketplace/app/mail\_merge\_for\_google\_docs/799434348782

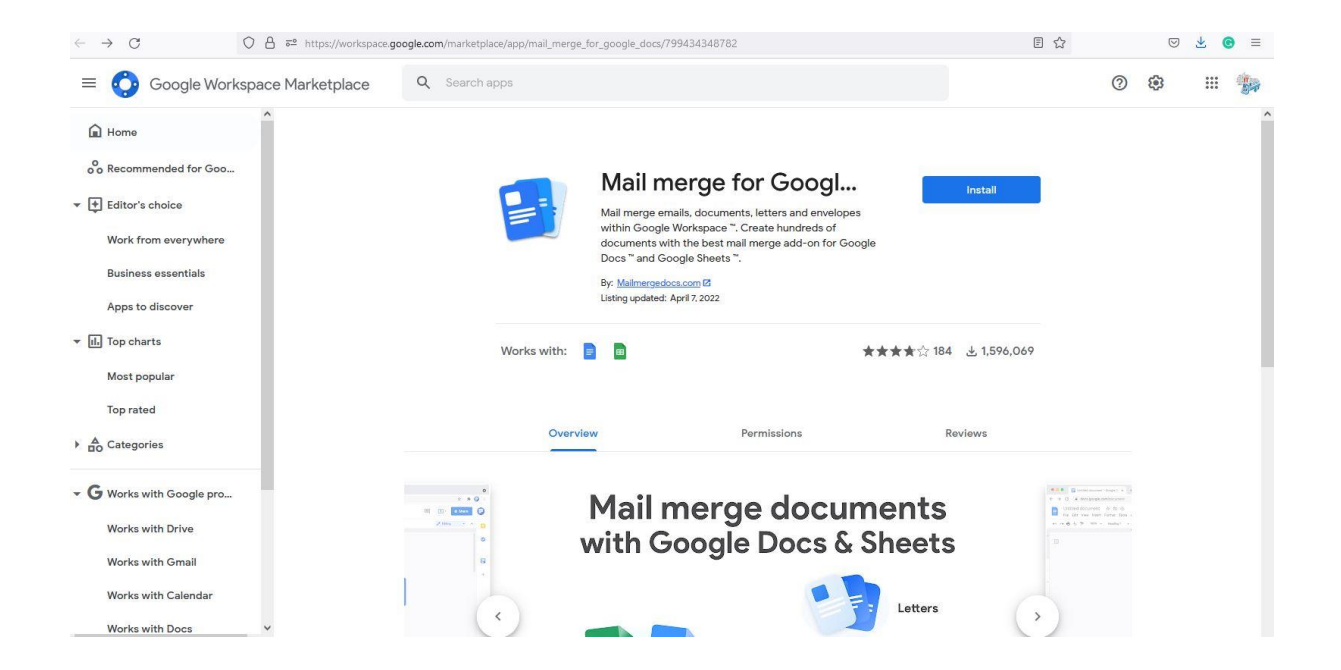

## 3- Open google sheet. Create name & email id list

|     | File Edit    | View Insert Form    | at Data Tool: | S Extensions<br>Default (Ari | Help <u>Last e</u><br>→ 10 → | dit was seconds<br>B <i>I</i> 응 | <u>ago</u><br>A_   �. 田 53 |   | ÷ + ₱ + | cə ⊞ ⊪ 7 | 7 - Σ - |
|-----|--------------|---------------------|---------------|------------------------------|------------------------------|---------------------------------|----------------------------|---|---------|----------|---------|
| D10 | - <i>f</i> x |                     |               |                              |                              |                                 |                            |   |         |          |         |
|     | A            | В                   | С             | D                            | E                            | F                               | G                          | н | 1       | J        | к       |
| 1   | Name         | Email ID            |               |                              |                              |                                 |                            |   |         |          |         |
| 2   | Rahul        | rahulv@iiitd.ac.in  |               |                              |                              |                                 |                            |   |         |          |         |
| 3   | Yogesh       | yogesh@iiitd.ac.in  |               |                              |                              |                                 |                            |   |         |          |         |
| 4   | Adarsh       | adarsh@iiitd.ac.in  |               |                              |                              |                                 |                            |   |         |          |         |
| 5   | Bhawani      | bhawani@iiitd.ac.in |               |                              |                              |                                 |                            |   |         |          |         |
| 6   |              |                     |               |                              |                              |                                 |                            |   |         |          |         |
| 7   |              |                     |               |                              |                              |                                 |                            |   |         |          |         |
| 8   |              |                     |               |                              |                              |                                 |                            |   |         |          |         |
| 9   |              |                     |               |                              |                              |                                 |                            |   |         |          |         |
| 10  |              |                     |               |                              |                              |                                 |                            |   |         |          |         |
| 11  |              |                     |               |                              |                              |                                 |                            |   |         |          |         |
| 12  |              |                     |               |                              |                              |                                 |                            |   |         |          |         |
| 13  |              |                     |               |                              |                              |                                 |                            |   |         |          |         |
| 14  | 1            |                     |               |                              |                              |                                 |                            |   |         |          |         |
| 15  |              |                     |               |                              |                              |                                 |                            |   |         |          |         |
| 16  |              |                     |               |                              |                              |                                 |                            |   |         |          |         |

#### Untitled document ☆ File Edit View Insert Format Tools Add-ons Help 📈 📃 🔒 Share -いって 西 A デ 100% - Normal text - Arial - <u>11</u> + B *I* <u>U</u> <u>A</u> ≠ GD ⊡ - <u>=</u> = = <u>1</u> = 5 = ± - ± - ± = ∞ Ø Editing ~ EI ····S····I····S···I····6···· . . 2 ..... Ø Type @ to insert 0 9 P +

## 4- Open new google doc & click on mail merge option

#### 5- Click on email option

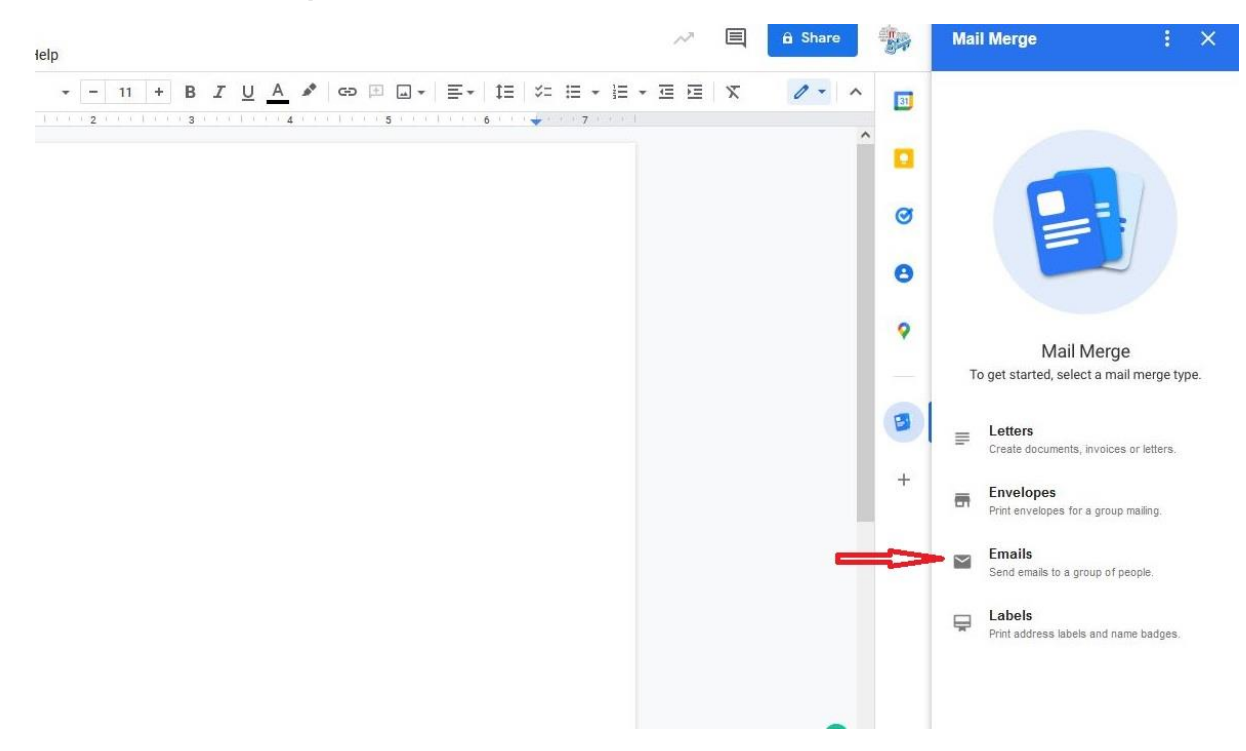

### 6- Select spread sheet which you created as per point number 3

| E Untitled doc<br>File Edit View | sument ☆<br>w Insert Format Tools Add-ons Help           | ~                                           | 🗎 🔒 Share | *                   | Mail Merge                                                                    | : ×               |
|----------------------------------|----------------------------------------------------------|---------------------------------------------|-----------|---------------------|-------------------------------------------------------------------------------|-------------------|
| ∾~ <b>ē</b> ∿ ₱                  | 100% v Normaltext v Arial v − 11 + B Z U A v co ⊡ a v ≣- | ·   1≘   \$= !≡ • !≡ • '≡ !≡  <br>6 · · · • | x 0. ^    | 5ei<br>Se           | ect recipients<br>lect a spreadsheet                                          | SELECT            |
|                                  |                                                          |                                             | ( )       | In Mer<br>On<br>You | pe fields<br>ce you have selected a sprea<br>u will be able to insert merge t | dsheet,<br>ields. |
|                                  | Type @ to insert                                         |                                             |           | 0                   | NEXT CANCEL                                                                   |                   |
|                                  |                                                          |                                             |           | •                   |                                                                               |                   |
|                                  |                                                          |                                             |           |                     |                                                                               |                   |
|                                  |                                                          |                                             |           | +                   |                                                                               |                   |
|                                  |                                                          |                                             |           |                     |                                                                               |                   |
|                                  |                                                          |                                             |           |                     |                                                                               |                   |
|                                  |                                                          |                                             |           |                     |                                                                               |                   |
|                                  |                                                          |                                             | 0<br>Q    |                     |                                                                               |                   |

| いつ 古 A/ 〒 100% | ✓ Normal text ✓ Arial    | - 11 + B I U A & GD                                                             |                                   | • = • = = X       | 0 - ~         |   | Salect racinients                                                                                 |
|----------------|--------------------------|---------------------------------------------------------------------------------|-----------------------------------|-------------------|---------------|---|---------------------------------------------------------------------------------------------------|
| 1              | es la catence la catence |                                                                                 | 5 • • • 1 • • • 6 • • • 🛶 • • • 5 | ter en fi         |               | - | Select a spreadsheet SELECT                                                                       |
|                |                          | Select a file — Mozilla Firefox  A https://mailmergedocs.com/picker.html?t=ya29 | .a0ARrdaM9Ers7b-wZX3fAnjeWt       | - E               | ນ × ເ<br>ພີ ≡ |   | Merge fields<br>Once you have selected a spreadsheet,<br>you will be able to insert merge fields. |
|                | Type @ to insert         | Spreadsheets                                                                    | ٩                                 |                   | ÂZ<br>V       | 9 | NEXT CANCEL                                                                                       |
|                |                          | Name                                                                            | Owner                             | Last modified 🛛 🕹 |               |   |                                                                                                   |
| -              |                          | MAIL MERGE TEST                                                                 | me                                | 12:28 PM          | ^             | • |                                                                                                   |
|                |                          | Floated RFQ-Tender details                                                      | Adarsh Agarwal                    | 12:28 PM          |               |   |                                                                                                   |
|                |                          | Circuits & Innovation Lab Issue Form (Respo 🚢                                   | Sana Ali Naqvi                    | May 18, 2022      |               |   |                                                                                                   |
|                |                          | Untitled spreadsheet                                                            | me                                | May 18, 2022      |               | + |                                                                                                   |
| 2              |                          | Access Point's Name,Location & Mac addre 🚢                                      | IT Helpdesk                       | May 17, 2022      |               |   |                                                                                                   |
|                |                          | 🚹 Access Point Details- Phase 2 🚢                                               | IT Helpdesk                       | May 17, 2022      | ~             |   |                                                                                                   |
| ,              |                          | Select                                                                          |                                   |                   |               |   |                                                                                                   |
|                |                          |                                                                                 |                                   |                   |               |   |                                                                                                   |
| 5              |                          |                                                                                 |                                   |                   | C             |   |                                                                                                   |
|                |                          |                                                                                 |                                   |                   | Q             |   |                                                                                                   |

#### 7- Type the mail as per requirement & insert the merge field

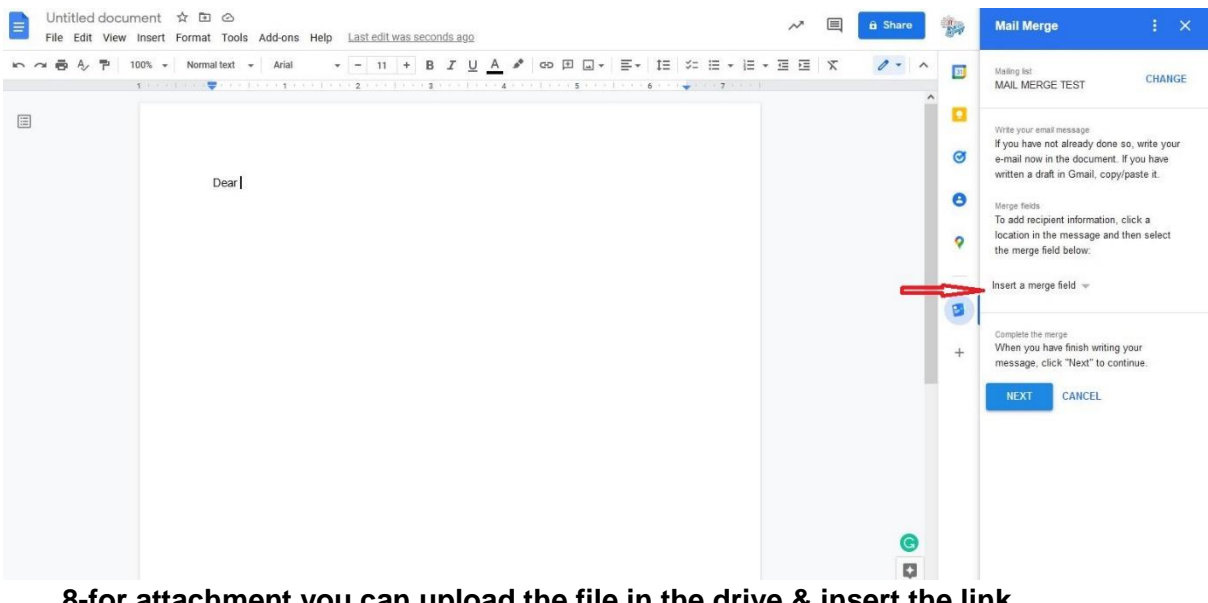

8-for attachment you can upload the file in the drive & insert the link

| File Edit View | Insert Format Tools Add-ons Help Last edit was seconds ago                                     | ~ 🗏 🧕               | Share | ← Mail Merge : ×                                                                                                    |
|----------------|------------------------------------------------------------------------------------------------|---------------------|-------|----------------------------------------------------------------------------------------------------|
|                | 100% • Normal text + Arial + 11 + B Z U A * C I + E<br>Dear {{ Name }},<br>This is a test mail | IE 5- E + E + E E K |       | Preview emails<br>Make sure your emails look<br>right by using the preview.<br>Complete the emrep<br>Mail Marge is ready to send your emails.<br>Cick: "Send emails" to continue.<br>SEND EMAILS<br>CANCEL |

## 9- You can preview the email & Send it

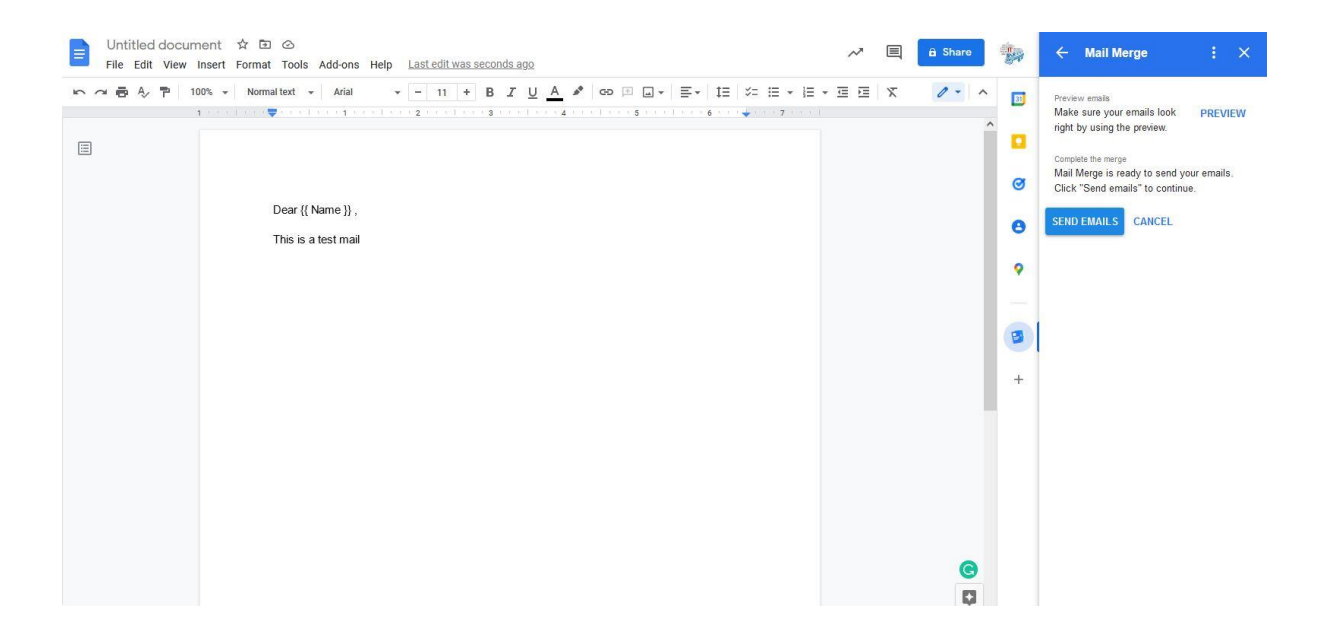